Université d'Ottawa | University of Ottawa uoCampus

# Gérer l'évaluation de la thèse

Comment utiliser la Liste des travaux d'évaluation

Dernière mise à jour : 12 novembre 2018

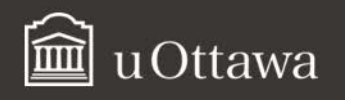

## Table des matières

| Note  | à propos des fenêtres pop-up dans votre navigateur Web                          | 3  |
|-------|---------------------------------------------------------------------------------|----|
| À pro | pos de ce guide                                                                 | 4  |
| Ob    | jectif et audience                                                              | 4  |
| Qu    | 'est-ce que la Liste des travaux évaluation ?                                   | 4  |
| Trava | ailler avec la Liste des travaux évaluation                                     | 4  |
| 1.    | Accéder à la Liste des travaux évaluation                                       | 4  |
| 2.    | Accéder à la thèse d'un candidat à partir de votre liste des travaux évaluation | 6  |
| 3.    | Ajouter des commentaires                                                        | 8  |
| 4.    | Ajouter une recommandation                                                      | 10 |
| 5.    | Mettre à jour le statut d'évaluation                                            | 10 |
| 7.    | Ajouter des commentaires additionnels                                           | 12 |
| 8.    | Enregistrer les modifications à l'évaluation (sans soumettre l'évaluation)      | 13 |
| 9.    | Soumettre l'évaluation                                                          | 13 |

## Note à propos des fenêtres pop-up dans votre navigateur Web

Lorsque vous travaillez dans votre Liste des travaux d'évaluation, vous devez désactiver les bloqueurs de fenêtres éclair (pop-up) de votre navigateur Web. Suivez les étapes ci-dessous pour autoriser les fenêtres pop-up dans Chrome, Firefox, Safari et Edge.

## Chrome

- a. En haut à droite, cliquez sur l'icône Plus
- b. Cliquez sur **Paramètres**.
- c. En bas de la page, cliquez sur Afficher les paramètres avancés.
- d. Sous Confidentialité, cliquez sur Paramètres de contenu.
- e. Sous Fenêtres pop-up, sélectionnez Autoriser tous les sites à afficher des fenêtres pop-up.

#### Firefox

- a. Cliquez sur le bouton New Fx Menu et cliquez sur Options.
- b. Sélectionnez le panneau Contenu.
- c. Dans le panneau **Contenu**, décochez la case **Bloquer les fenêtres popup**.

#### Safari

- a. Cliquez sur le menu Safari.
- b. Sélectionnez **Préférences**.
- c. Cliquez sur Sécurité et décochez la case Bloquer les fenêtres surgissantes.

#### Edge

- a. Cliquez sur l'icône Autres actions (...) puis sur Paramètres.
- b. Cliquez sur Affichez les paramètres avancés.
- c. Activez Bloquer les fenêtres contextuelles.

#### Internet Explorer

- a. Sélectionnez le bouton Outils en haut à droite, puis Options Internet.
- b. Sous la section **Bloqueur de fenêtres publicitaires** de l'onglet **Confidentialité**, décochez la case **Activer le bloqueur de fenêtres publicitaires**, cliquez **OK**.

## À propos de ce guide

## **Objectif et audience**

Ce guide s'adresse aux évaluateurs et évaluatrices des thèses de candidats et candidates de l'Université d'Ottawa. Il porte sur la marche à suivre pour utiliser la **Liste des travaux évaluation** pour exécuter les différentes tâches liées à l'évaluation de la thèse.

### Qu'est-ce que la Liste des travaux évaluation ?

La **Liste des travaux évaluation** est un portail virtuel qui permet aux évaluateurs de thèse de faire la révision, l'évaluation et la soumission des évaluations.

### Travailler avec la Liste des travaux évaluation

#### 1. Accéder à la Liste des travaux évaluation

**Note :** Afin d'accéder à la **Liste des travaux évaluation**, vous aurez besoin de votre identifiant uoAccès et de votre mot de passe. Si vous êtes professeur à l'Université d'Ottawa, votre identifiant uoAccès est le préfixe de votre courriel uOttawa. Si vous êtes professeur dans un autre établissement, utilisez l'identifiant et le mot de passe indiqués dans le courriel de l'Université d'Ottawa.

- a. Avec votre navigateur, accédez à VirtuO. (https://www.uottawa.ca/en/employees)
- **b.** Sur la page d'accueil de **VirtuO**, cliquez sur **Connexion**.

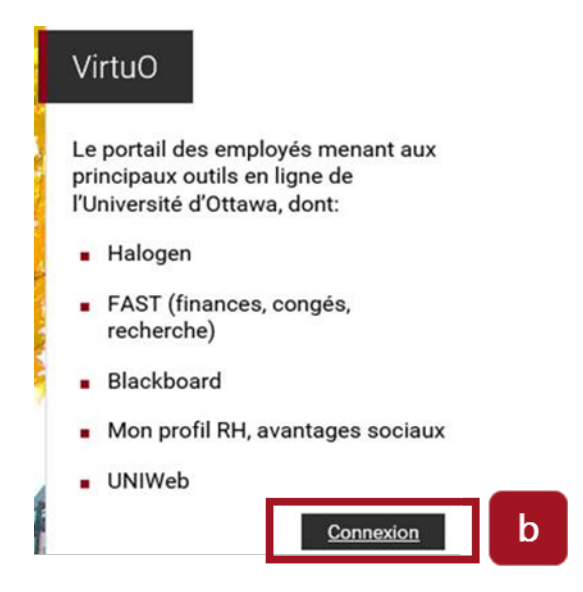

- c. De la page d'accueil de uoAccès :
  - Entrer votre courriel uOttawa et y ajouter @uottawa.ca
  - Entrer votre mot de passe dans la section suivante.
  - Cliquez sur **Connexion**.

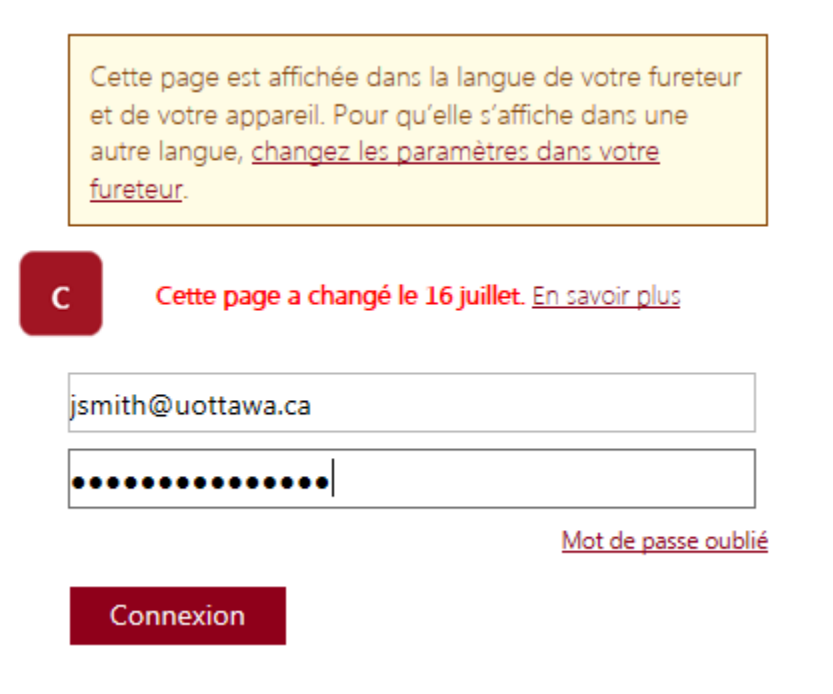

d. Dans VirtuO, sous le logo uoCampus, cliquez sur Corps professoral.

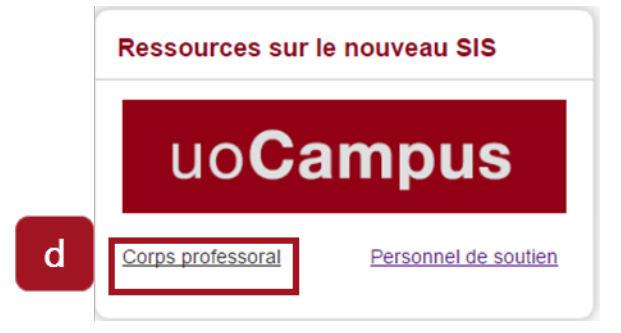

e. Dans la section Liste travaux évaluation, cliquez sur Accéder votre Liste des travaux d'évaluation

| Guides pour le corps professoral                              |                                                                     |                                                |
|---------------------------------------------------------------|---------------------------------------------------------------------|------------------------------------------------|
| Information et guides à l'intention des professeurs et des se | uperviseurs, conçus pour les aider à utiliser les outils ci-dessous | s.                                             |
| Guide du Centre du corps professoral                          |                                                                     |                                                |
| Guide de la console de demandes de service                    |                                                                     |                                                |
| Comment utiliser la Liste des travaux d'évaluation            |                                                                     |                                                |
| Base de connaissances uoCampus-uoZone                         |                                                                     | _                                              |
| Comment modifier les options d'accessibilité                  |                                                                     | e                                              |
| Centre du corps professoral                                   | Console des demandes de services                                    | Liste des travaux d'évaluation                 |
| Pour les membres du corps professoral. Il contient            | Pour les membres du corps professoral qui                           | Pour les membres du corps professoral et les   |
| d'étudiants et de notes; il permet aussi d'envoyer des        | supervisent des etudiants aux cycles superieurs.                    | Asséder è votre Liste des travoux d'évolucion  |
| Accéder au Centre du corps professoral                        | Acceder a la contació des demandes de services                      | Autouer a voire Liste des llavaux d'évaluation |

#### f. Votre Liste travaux évaluation sera affichée.

#### Liste travaux évaluation

| trer par                 |          |                 |                   |                      | 2                           |
|--------------------------|----------|-----------------|-------------------|----------------------|-----------------------------|
| Description évaluation   |          |                 | ~                 |                      |                             |
| Code                     | 0        | 2               |                   |                      |                             |
| Votre rôle               |          | ~               |                   |                      |                             |
| Date début               |          | 31              |                   |                      |                             |
| Date fin                 |          | 31              |                   |                      |                             |
| A                        | ppliquer | Réinitialiser   |                   |                      |                             |
| os évaluations assignées | 2        |                 | Personnaliser   F | tech.   Tout   🗖   🕌 | Premier 🚺 1-3 de 3 🚺 Derni  |
| Sélectionner             |          | tudiant Gee-Gee | de la thèse       | 01/03/2016           | Admin, système éval, indiv. |

- 2. Accéder à la thèse d'un candidat à partir de votre liste des travaux évaluation
  - a. Dans la Liste des travaux évaluation, dans la section Affic., sélectionnez Évaluations assignées.

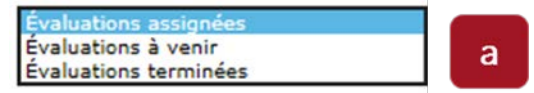

**b.** Dans la section **Vos évaluations assignées**, cliquez sur **Sélectionner** vis-à-vis la thèse que vous voulez évaluer.

| Ь | Vos évaluations assignées |                  | Personnaliser   Rech.   Tout | Premier 🖬 1-3 de 3 🖬 Dernier |                             |
|---|---------------------------|------------------|------------------------------|------------------------------|-----------------------------|
| D | 1 Sélectionner            | Étudiant Gee-Gee | de la thèse                  | 01/03/2016                   | Admin. système éval. indiv. |

c. Pour consulter une thèse, cliquez Ajouter ou afficher les fichiers joints.
Note : S'il y a un fichier joint, (1) sera affiché.
Télécharger la version électronique de la thèse en cliquant sur le lien Ajouter ou afficher les fichiers joints.

| Entrée de la décis                                                                                                    | sion de l'évalu       | iation                    |                         |      |                     |            |                              |
|----------------------------------------------------------------------------------------------------|-----------------------|---------------------------|-------------------------|------|---------------------|------------|------------------------------|
| Ceci est une évaluati                                                                                                    | on de la thèse po     | bur                       |                         |      |                     |            |                              |
| Vous évaluez à titre d'év                                                                                                    | aluateur individuel o | dans le systèm            | e Évaluation écrite.    |      |                     |            | С                            |
| Svp, entrez vos commen                                                                                                    | taires dans chaque    | composantes.              | L'étudiant verra unique | emen | t ces commentaires. |            |                              |
| Fournissez une note po                                                                                                    | our les composants    | s ci-dessous              |                         |      |                     |            |                              |
| Composante                                                                                                    |                       | Évaluation<br>obligatoire | Évaluation              |      |                     |            |                              |
| Compréhension du suje                                                                                                    | et                    | Oui                       |                         |      |                     | ۲          | <u>Ajout</u><br>commentaires |
| Contribution à l'avance<br>connaissances                                                                                                    | ement des             | Oui                       |                         |      |                     | ۲          | <u>Ajout</u><br>commentaires |
| Méthodologie de la rec                                                                                                    | herche                | Oui                       |                         |      |                     | ۲          | Ajout<br>commentaires        |
| Analyse des résultats e<br>conclusions                                                                                                    | et valeur des         | Oui                       |                         |      |                     | ۲          | <u>Ajout</u><br>commentaires |
| Organisation, style et p<br>matériel                                                                                                    | présentation du       | Oui                       |                         |      |                     | ۲          | <u>Ajout</u><br>commentaires |
| Révisions essentielles                                                                                                    |                       | Oui                       |                         |      |                     | ۲          | <u>Ajout</u><br>commentaires |
| Commentaires générau                                                                                                    | x                     | Oui                       |                         |      |                     | ۲          | <u>Ajout</u><br>commentaires |
| Contribution à l'avancement des commentaires commentaires comment |                       |                           |                         |      |                     |            |                              |
| Entrez une recomman                                                                                                    | dation et tout con    | nmentaire sup             | oplémentaire.           |      |                     |            |                              |
|                                                                                                    |                       |                           |                         |      |                     |            |                              |
| Recommandation:                                                                                                    |                       |                           |                         | •    | Évaluation globale  |            |                              |
| Statut évaluation:                                                                                                    | En évaluation         |                           |                         | ۲    | Date statut:        | 10/07      | //2018                       |
| Commentaires                                                                                                    |                       |                           |                         |      | Ajouter ou affiche  | r les ficl | hiers joints (1)             |
|                                                                                                    |                       |                           |                         |      |                     |            |                              |
|                                                                                                    |                       |                           |                         |      |                     |            |                              |
|                                                                                                    |                       |                           |                         |      |                     |            | 2                            |
|                                                                                                    |                       |                           |                         |      |                     |            |                              |

- **d.** La page **Entrée de la décision de l'évaluation** sera affichée. À partir de cette page, vous pourrez :
  - Évaluer les différentes composantes de la thèse et ajouter des commentaires;
  - Sélectionner une option de recommandation à partir de la section Recommandation;
  - Sélectionner un statut à partir de la section Statut évaluation;
  - Ajouter des commentaires dans la section **Commentaires**, ou consulter les commentaires du personnel de soutien. Cette conversation se déroule entre le personnel soutien et les évaluateurs de thèse. Les étudiants n'auront pas accès à ces commentaires.
  - Annexer un ou plusieurs documents à l'aide de l'hyperlien **Ajouter ou afficher les fichiers joints**;

• Enregistrer les modifications de votre évaluation pour terminer l'évaluation plus tard, ou Soumettre l'évaluation.

| urnissez une note                                                                                                    | pour les composant   | s ci-dessous                           |               |                                |                                |
|----------------------------------------------------------------------------------------------------|----------------------|----------------------------------------|---------------|--------------------------------|--------------------------------|
| omposante                                                                                                    |                      | Évaluation<br>obligatoire              | Évaluation    |                                |                                |
| ompréhension <mark>du</mark> s                                                                                                    | ujet                 | Oui                                    |               |                                | Ajout<br>commentaires          |
| ontribution à l'avancement des<br>onnaissances<br>léthodologie de la recherche<br>nalyse des résultats et valeur des<br>onclusions<br>organisation, style et présentation du<br>natériel<br>évisions essentielles<br>ommentaires généraux |                      | Oui                                    |               |                                | ✓ <u>Aiout</u><br>commentaires |
|                                                                                                    |                      | Oui                                    |               |                                | ✓ <u>Ajout</u>                 |
|                                                                                                    |                      | Oui                                    |               |                                | ✓ <u>Aiout</u><br>commentaires |
|                                                                                                    |                      | du Oui                                 |               | ✓ <u>Aiout</u><br>commentaires |                                |
|                                                                                                    |                      | Oui                                    |               |                                | ✓ Ajout<br>commentaires        |
|                                                                                                    |                      | Oui                                    |               |                                | ✓ Ajout<br>commentaires        |
| onsidérez-vous que<br>n prix?                                                                                                    | cette thèse mérite   | Oui                                    |               |                                | ✓ <u>Aiout</u><br>commentaires |
| intrez une recomm                                                                                                    | andation et tout cor | nmentaire su;                          | oplémentaire. |                                |                                |
| Recommandation:     Procéder à la soutenance       Statut évaluation:     Under evaluation                                                                                                    |                      | ance                                   | ~             | Évaluation globale             |                                |
|                                                                                                    |                      | ation: Under evaluation V Date statut: | 29/04/2016    |                                |                                |
|                                                                                                    |                      |                                        |               | Aiouter ou afficher l          | es fichiers joints (1)         |

### 3. Ajouter des commentaires

a. Cliquez Ajout commentaires pour ajouter vos commentaires pour chaque évaluations.

| Fournissez une note pour les composants            | ci-dessous                |            |                              |   |
|----------------------------------------------------|---------------------------|------------|------------------------------|---|
| Composante                                         | Évaluation<br>obligatoire | Évaluation |                              |   |
| Compréhension du sujet                             | Oui                       |            | <u>Ajout</u><br>commentaires | а |
| Contribution à l'avancement des<br>connaissances   | Oui                       | Ţ          | <u>Ajout</u><br>commentaires |   |
| Méthodologie de la recherche                       | Oui                       |            | Ajout<br>commentaires        |   |
| Analyse des résultats et valeur des<br>conclusions | Oui                       | τ          | Ajout<br>commentaires        |   |
| Organisation, style et présentation du<br>matériel | Oui                       |            | Ajout<br>commentaires        |   |
| Révisions essentielles                             | Oui                       |            | Ajout<br>commentaires        |   |
| Commentaires généraux                              | Oui                       | T          | Ajout<br>commentaires        |   |
| Considérez-vous que cette thèse mérite<br>un prix? | Oui                       | T          | Ajout<br>commentaires        |   |

b. Ajouter le commentaire pour la composante sélectionnée et cliquez sur OK.

| 1  | b       |  |
|----|---------|--|
| ОК | Annuler |  |

c. Changez l'évaluation à Commentaires ajoutés.

Entrez des commentaires pour le composant Compréhension du sujet.

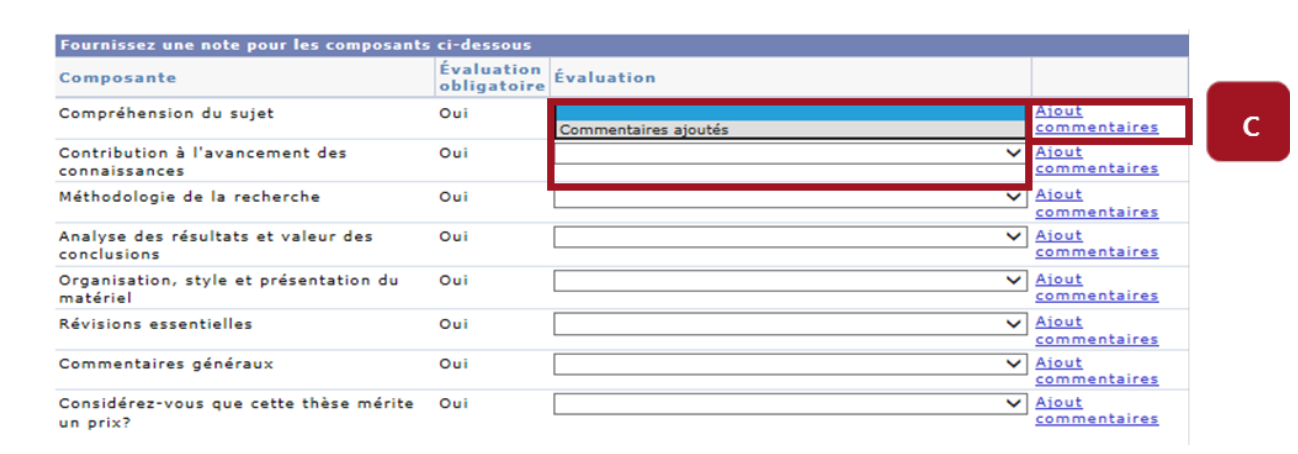

**d.** Répéter les étapes **a**, **b** et **c** pour chaque composante.

- e. Pour la dernière composante, Considérez-vous que cette thèse mérite un prix?, sélectionnez soit :
  - Non, vous avez complété l'étape.
  - Oui Veuillez indiquer pourquoi elle mérite un prix dans la colonne Évaluation et cliquez sur Ajout commentaires pour fournir plus de détails.

| Considérez-vous que cette thèse mérite<br>un prix? | Oui | Non<br>Oui-Veuillez indiquer pourquoi elle mérite un prix | <u>Aiout</u><br><u>commentaires</u> | e |
|----------------------------------------------------|-----|-----------------------------------------------------------|-------------------------------------|---|
|                                                    |     |                                                           |                                     |   |

- 4. Ajouter une recommandation
  - a. Dans la section Recommandation, sélectionnez Ne pas procéder à la soutenance ou Procéder à la soutenance.

| Entrez une recom<br>Recommandation<br>Statut évaluation | nandation et tout commentaire supplémentaire.<br>Ne pas procéder à la soutenance<br>Procéder à la soutenance<br>Under evaluation V Date | luation globa<br>e statut: | le<br>29/04/2016               |
|---------------------------------------------------------|----------------------------------------------------------------------------------------------------|----------------------------|--------------------------------|
| Commentaires                                            |                                                                                                    | <u>Ajouter ou af</u>       | ficher les fichiers joints (1) |
|                                                         |                                                                                                    |                            |                                |

- 5. Mettre à jour le statut d'évaluation
  - a. Dans la section Statut évaluation, sélectionnez une des options suivantes :
    - En attente, si le processus d'évaluation doit être arrêté, utilisez le statut en attente et informez le personnel soutien de la raison en utilisant la boîte de commentaires.
    - En évaluation
    - Évaluation complétée
    - Non commencée

| Évaluation globale          |
|-----------------------------|
| Date statut:                |
| Ajouter des fichiers joints |
|                             |

#### 6. Annexer des documents

a. Cliquez sur Ajouter ou afficher les fichiers joints pour annexer un ou plusieurs documents. Les fichiers joints ne seront pas envoyés à l'étudiant. L'étudiant va recevoir que les commentaires retrouvés dans le formulaire.

| ecommandation:    | ✓ Évaluation globale                        |  |
|-------------------|---------------------------------------------|--|
| tatut évaluation: | ✓ Date statut:                              |  |
| ommentaires       | Ajouter ou afficher les fichiers joints (1) |  |
|                   |                                             |  |

**b.** Cliquez sur **Joindre**.

Fichiers joints de l'évaluation

c. Dans la fenêtre Fichier joint, cliquez sur Browse (ou Parcourir) et sélectionnez le document à annexer puis cliquez sur Chargement.

| Fichier joint |         |        | ×    |
|---------------|---------|--------|------|
|               |         |        | Aide |
|               |         | Browse |      |
| Chargement    | Annuler |        |      |
| с             |         |        |      |

- **d.** Pour afficher le document que vous avez annexé, cliquez sur **Fichier joint**. Répétez les étapes **b** et **c si vous voulez** annexer d'autres documents.
- e. Lorsque vous avez annexé tous les documents, cliquez sur OK.

#### Fichiers joints de l'évaluation

| Fichier joint               | Description                 | Fichier joint   |
|-----------------------------|-----------------------------|-----------------|
| Thèse_étudiant_Gee-Gee.docx | Thèse_étudiant_Gee-Gee.docx | Fichier joint d |
|                             |                             | JOINDRE         |
| OK Annuler                  |                             |                 |
| е                           |                             |                 |

f. Cliquez sur Enregistrer Modifications.

| Soumettre Évaluation | ENREGISTRER MODIFICATIONS | Retour |
|----------------------|---------------------------|--------|
|                      | f                         |        |

g. Dans l'écran Enregistrer la confirmation, cliquez sur OK.

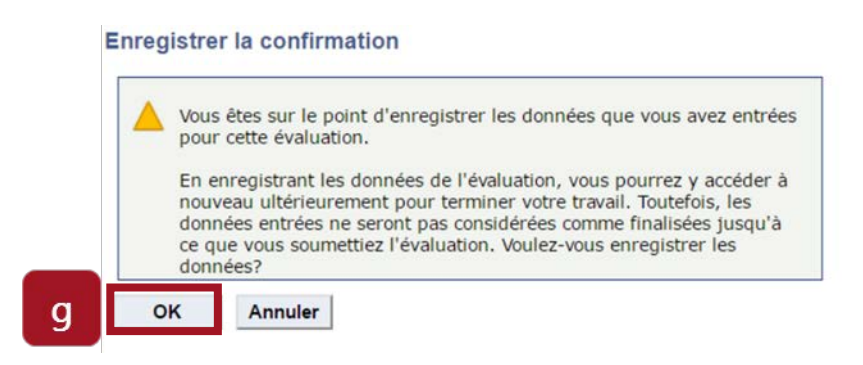

#### 7. Ajouter des commentaires additionnels

**a.** Inscrivez tout commentaire additionnel pour le personnel administratif dans la section **Commentaires**.

**Note :** Pour fournir des commentaires à l'étudiant, inscrivez vos commentaires sous **Commentaires généraux** sous la section **évaluation**.

### Université d'Ottawa 🕴 University of Ottawa

| Entrez une recomma                                                                                                    | indation et tout commentaire supp | lémentaire. |                       |                               |
|----------------------------------------------------------------------------------------------------|-----------------------------------|-------------|-----------------------|-------------------------------|
| Recommandation:                                                                                                    |                                   | Ţ           | Évaluation globale    | 2                             |
| Statut évaluation:                                                                                                    | En évaluation                     | ¥           | Date statut:          | 04/19/2017                    |
| Commentaires                                                                                                    |                                   |             | <u>Ajouter ou aff</u> | icher les fichiers joints (1) |
| Le rapport de thèse devrait être remis en avril, car nous avons choisi le 15 mai comme la date à la soutenance de la thèse. |                                   |             |                       |                               |
|                                                                                                    |                                   |             |                       | d                             |

- 8. Enregistrer les modifications à l'évaluation (sans soumettre l'évaluation)
  - **a.** Si vous n'êtes pas prêt à soumettre votre évaluation et désirez poursuivre ou soumettre l'évaluation plus tard, cliquez sur **Enregistrer modifications**.

| Soumettre Évaluation | ENREGISTRER MODIFICATIONS | RETOUR |
|----------------------|---------------------------|--------|
|                      | а                         |        |

b. Dans l'écran Enregistrer la confirmation, cliquez sur OK.

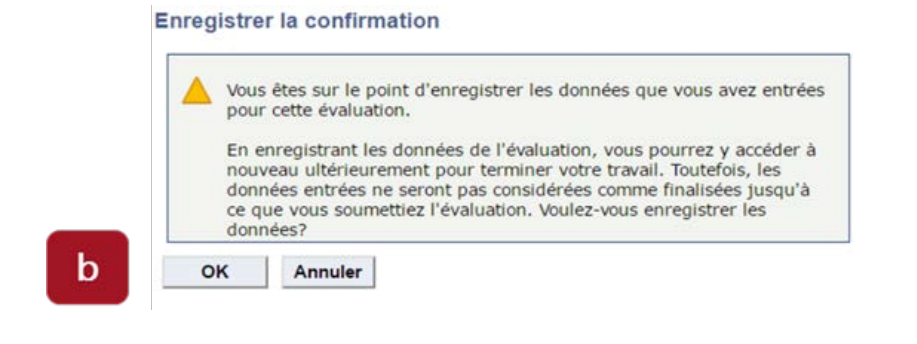

c. Cliquez sur Retour.

| Soumettre Évaluation | ENREGISTRER MODIFICATION | Retour |  |
|----------------------|--------------------------|--------|--|
|                      |                          | с      |  |

#### 9. Soumettre l'évaluation

a. Sur la page Entrée de la décision de l'évaluation, cliquez sur Soumettre évaluation.

**Note :** Dans la colonne Évaluation, Commentaires ajoutés doit être sélectionné pour chaque composante pour soumettre l'évaluation.

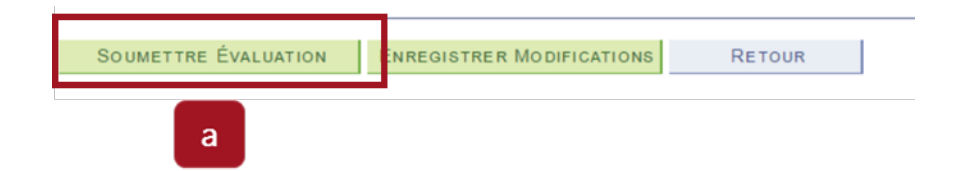

**b.** La page **Soumettre la confirmation** sera affichée. Cliquez sur **OK** afin de soumettre l'évaluation.

**Note :** Vous ne pourrez pas modifier l'évaluation après l'avoir soumise. Si vous voulez annuler la soumission de votre évaluation, cliquez sur **Annuler**.

| Vous ê | ètes sur le point de soumettre vos résultats pour cette |
|--------|---------------------------------------------------------|
| évalua | tion.                                                   |
| Une fo | is les résultats soumis, vous ne pourrez plus modifier  |

c. L'écran Confirmation soumission affichera un message confirmant que l'évaluation a été soumise.

| Votre évaluation a été soumise avec succès. | с |
|---------------------------------------------|---|

**d.** Cliquez sur **Déconnexion** dans le coin supérieur droit de votre navigateur pour quitter l'application (Astuce : ajoutez cette page dans vos favoris).

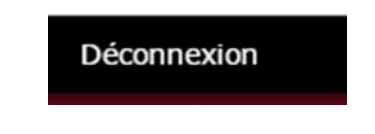

Besoin d'aide? Communiquez avec le Centre de services au 613-562-5800, poste 6555.